## Configurar DNS en Sistemas Windows XP

Vamos a Inicio > Panel de control > Conexiones de red:

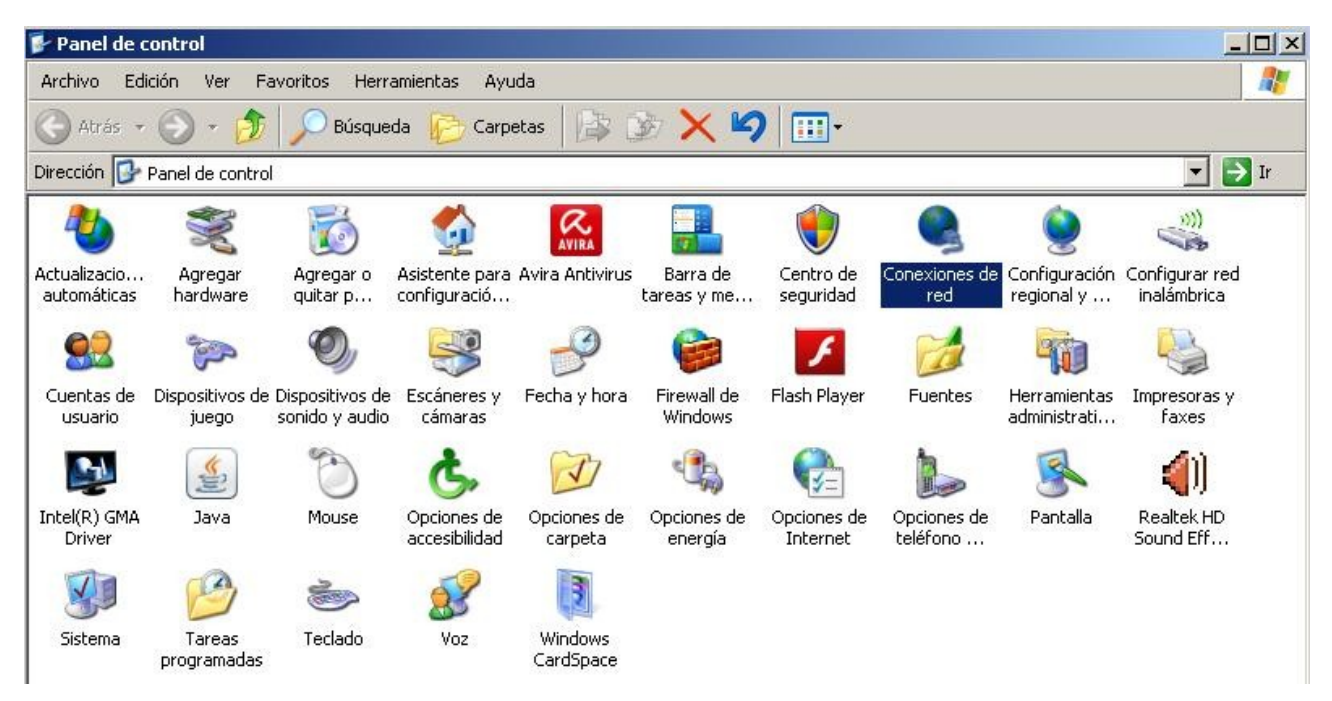

Seleccionamos la interficie que utilicemos (normalmente Conexión de área local):

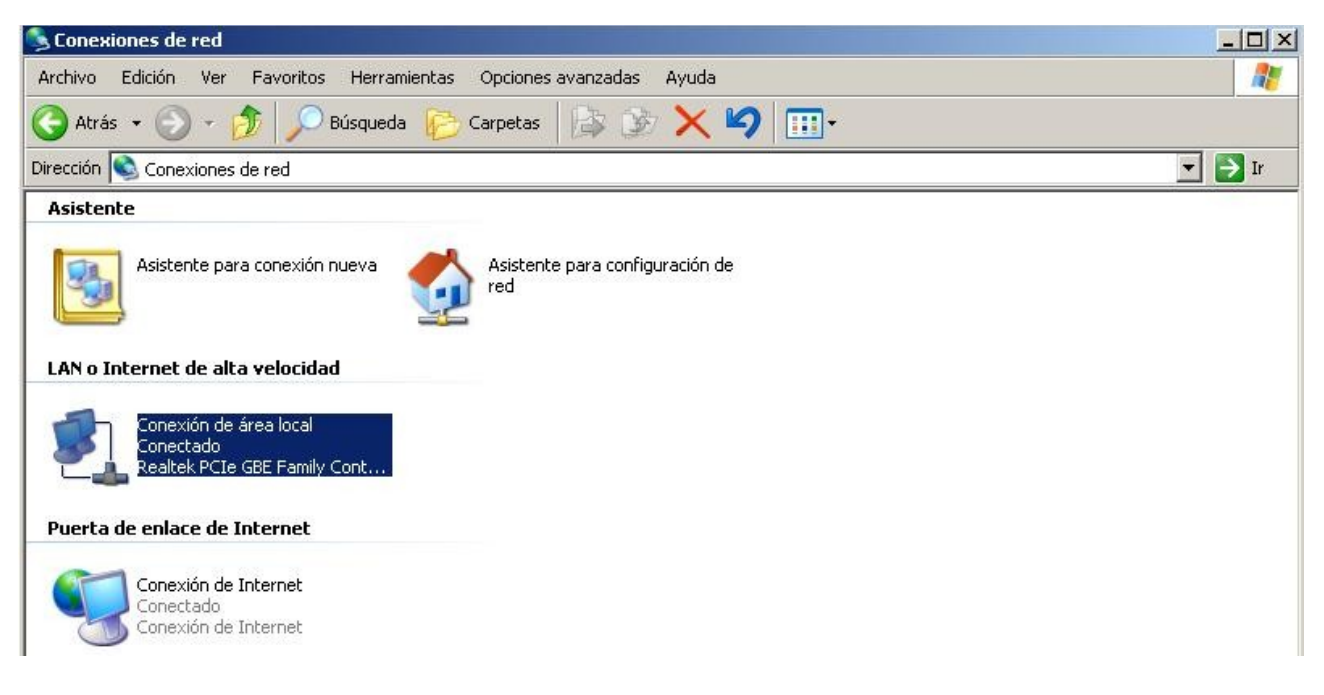

Nos aparecerá una ventana donde tenemos que hacer clic en "Propiedades" (figura de la izquierda) y nos aparecerán las propiedades de nuestra conexión (figura de la derecha), aquí seleccionamos "Protocolo Internet (TCP/IP):

| Estado de Conexión de área loc | al <mark>?</mark> X | 🚣 Propiedades de Conexión de área local                                                                                                    | <u>?</u> × |  |  |  |  |  |  |
|--------------------------------|---------------------|----------------------------------------------------------------------------------------------------|------------|--|--|--|--|--|--|
| General Soporte                |                     | General Opciones avanzadas                                                                                                    |            |  |  |  |  |  |  |
| Conexión                       |                     | Conectar usando:                                                                                                    |            |  |  |  |  |  |  |
| Estado:                        | Conectado           | Realtek PCIe GBE Family Controller Configura                                                                                                    | ar         |  |  |  |  |  |  |
| Duración:                      | 19 días 03:24:32    | , Este computée utiliza los similantes elementes:                                                                                                    | _          |  |  |  |  |  |  |
| Velocidad:                     | 1,U Gbps            | Cliente para redes Microsoft  Cliente para redes Microsoft  P Compartir impresoras y archivos para redes Microsoft  P Programador de paquetes QoS  Protocolo Internet (TCP/IP) |            |  |  |  |  |  |  |
| Actividad                      |                     |                                                                                                    | _          |  |  |  |  |  |  |
| Enviados —                     | Recibidos           | Instalar Desinstalar Propiedad                                                                                                    | ies        |  |  |  |  |  |  |
|                                |                     | Protocolo TCP/IP. El protocolo de red de área extensa                                                                                                    |            |  |  |  |  |  |  |
| Paquetes: 5.710.464            | 6.045.089           | predeterminado que permite la comunicación entre varias<br>redes conectadas entre sí.                                                                                          |            |  |  |  |  |  |  |
|                                |                     | Mostrar icono en el área de notificación al conectarse                                                                                                    |            |  |  |  |  |  |  |
| Propiedades Deshabilitar       |                     | Notificarme cuando esta conexión tenga conectividad lin<br>o nula                                                                                                    | nitada     |  |  |  |  |  |  |
|                                | Cerrar              | Aceptar                                                                                                    | Cancelar   |  |  |  |  |  |  |

Nos saldrá la siguiente ventana donde tenemos que poner las siguientes IP'S:

Servidor DNS preferido: 5.1.32.32

Servidor DNS alternativo: 5.1.32.33

| piedades de Protocolo Internet (TCP/IP)                                                                                       |                               |                     |                       |                 |                       |                   | ?                      |                        |  |
|----------------------------------------------------------------------------------------------------|-------------------------------|---------------------|-----------------------|-----------------|-----------------------|-------------------|------------------------|------------------------|--|
| eneral Configuración alternativa                                                                                              |                               |                     |                       |                 |                       |                   |                        |                        |  |
| Puede hacer que la configuración IP se<br>red es compatible con este recurso. De<br>con el administrador de la red cuál es la | e asign<br>lo cor<br>a config | ie a<br>htra<br>gur | auto<br>irio,<br>acii | oma<br>ne<br>ón | ática<br>ece:<br>IP a | am<br>sita<br>apr | ente<br>I con<br>opiac | si su<br>sultar<br>Ja. |  |
| Obtener una dirección IP automá                                                                                               | ticame                        | nte                 |                       |                 |                       |                   |                        |                        |  |
| - C Usar la siguiente dirección IP: —                                                                                         |                               |                     |                       |                 |                       |                   |                        |                        |  |
| Dirección IP:                                                                                                    | <b></b>                       | 30                  |                       | ti              | 1                     | 72                |                        |                        |  |
| Máscara de subred:                                                                                                    | <b></b>                       | ( <u>)</u>          |                       | +)              | 1                     | <u>.</u>          |                        | 1                      |  |
| Puerta de enlace predeterminada:                                                                                              | <b></b>                       |                     | _                     | 41              |                       | 3                 |                        | 1                      |  |
| <ul> <li>Obtener la dirección del servidor l</li> <li>Obtener la siguientes direcciones del</li> </ul>                        | DNS a<br>servio               | uto<br>dor          | má<br>DN              | tic<br>IS:      | ame                   | enti              | в                      |                        |  |
| Servidor DNS preferido:                                                                                                    | 5                             | <u>.</u>            | 1                     |                 | 32                    |                   | 32                     |                        |  |
| Servidor DNS alternativo:                                                                                                    | 5                             | ×                   | 1                     | e               | 32                    |                   | 33                     |                        |  |
|                                                                                                    |                               |                     | 0                     | Эрі             | cion                  | ies               | avai                   | nzadas.                |  |
|                                                                                                    |                               | 1                   |                       | _               |                       | 3                 | 1                      | 10000                  |  |

Guardamos los cambios haciendo clic encima de "Aceptar" y ya tendremos nuesto equipo configurado para trabajar con nuestras DNS.